# EPSON STYLUS PHOTO RX520 — lista ikon

#### Komunikaty o błędach

| Wyświetlacz              | Znaczenie                                                                                                    |
|--------------------------|----------------------------------------------------------------------------------------------------|
| C M Y BK                 | Koniec tuszu.<br>Wymień puste pojemniki z tuszem.                                                                             |
| E-02                     | Pojemnik z tuszem nie jest zainstalowany<br>lub jest zainstalowany nieprawidłowo.<br>Zainstaluj prawidłowo pojemnik z tuszem. |
| S E-03                   | <b>Brak papieru.</b><br>Nie załadowano papieru do podajnika arkuszy.                                                          |
| <ul><li>○ E-04</li></ul> | Papier zakleszczył się.<br>Usuń zakleszczenie papieru, a następnie<br>naciśnij przycisk <b> Start</b> (Uruchom).              |
| E-10                     | <b>Błąd arkusza indeksu.</b><br>Umieść prawidłowo arkusz indeksu.                                                             |
| © E-11                   | <b>Błąd arkusza indeksu.</b><br>Wypełnij prawidłowo owalne pola.                                                              |

| Wyświetlacz      | Znaczenie                                                                                                    |
|------------------|----------------------------------------------------------------------------------------------------|
| E-12             | <b>Błąd arkusza indeksu.</b><br>Arkusz indeksu nie pasuje do fotografii na karcie<br>pamięci.<br>Sprawdź kartę pamięci. |
| E-30             | Błąd skanowania wstępnego.<br>Sprawdź położenie fotografii.                                                             |
| E-40             | <b>Błąd skanowania wstępnego.</b><br>Sprawdź położenie filmu.                                                           |
| E-50<br>C M Y BK | Niewystarczająca ilość tuszu, aby<br>przeprowadzić czyszczenie głowicy.<br>Wymień pojemniki z tuszem na nowe.           |
| S E-90           | <b>Usterka mechaniczna.</b><br>Skontaktuj się z serwisem.                                                               |
| S E-91           | Poduszka na zużyty tusz jest całkowicie<br>nasączona.<br>Skontaktuj się z serwisem.                                     |

# Komunikaty ostrzeżeń

| ntorm | acie |
|-------|------|
|       | aojo |

| Wyświetlacz       | Znaczenie                                                                                                    |
|-------------------|----------------------------------------------------------------------------------------------------|
| ▲ #-01            | <b>Poduszka na zużyty tusz jest prawie pełna.</b><br>Skontaktuj się z serwisem.                                                |
| M H-10<br>No Data | Brak fotografii na karcie pamięci.<br>Sprawdź dane na karcie pamięci.                                                          |
| <u>∧</u> ₩-11     | <b>Błąd karty pamięci.</b><br>Sprawdź kartę pamięci.                                                                           |
| ▲ ₩-20            | <b>Nie można rozpoznać aparatu<br/>fotograficznego.</b><br>Sprawdź połączenie.                                                 |
| ▲ #-30            | Błąd położenia dźwigni regulacji grubości<br>papieru.<br>Ustaw dźwignię regulacji grubości papieru w<br>prawidłowym położeniu. |

| Wyświetlacz | z                                     | naczenie                                                      |
|-------------|---------------------------------------|---------------------------------------------------------------|
| C M Y BK    | Informacja o pozio                    | omie tuszu.                                                   |
| j I-10      | Włóż kartę pamięc                     | 5i.                                                           |
| PictBridge  | Podłączono apara<br>obsługujący techr | it fotograficzny<br>nologię PictBridge.                       |
|             | Podłączono apara<br>obsługujący techr | it fotograficzny<br>nologię USB DIRECT.                       |
|             |                                       | Zmieniono położenie<br>dźwigni regulacji<br>grubości papieru. |
|             | Podłączono komp                       | uter PC.                                                      |

#### lkony ogólne

| Wyświetlacz | Znaczenie                                                |
|-------------|----------------------------------------------------------|
| ۵           | Wskaźnik niskiego poziomu tuszu.                         |
|             | Wskaźnik niskiego poziomu tuszu<br>(podczas drukowania). |
| Printing    | Kopiowanie/drukowanie w kolorze.                         |

# Ikony trybu kopiowania

| Wyświetlacz | Znaczenie                    |
|-------------|------------------------------|
| r,          | Kopie.                       |
| 0000        | Kopiowanie — kolor.          |
| •           | Kopiowanie — czerń i biel.   |
| Printing    | Kopiowanie w czerni i bieli. |
| <b>1</b>    | Dopasuj do strony.           |

#### lkony trybu karty pamięci

| Wyświetlacz | Znaczenie              |
|-------------|------------------------|
|             | Drukuj wszystko.       |
|             | Drukuj arkusz indeksu. |

| Wyświetlacz | Znaczenie                                                                                                    |
|-------------|----------------------------------------------------------------------------------------------------|
|             | <b>Drukuj z arkusza indeksu.</b><br>Umieść arkusz indeksu, a następnie naciśnij<br>przycisk <b>⊗ Start</b> (Uruchom). |
| DPOF        | Znaleziono dane DPOF.                                                                                                 |

### Ikony trybu filmu/fotografii

| Wyświetlacz | Znaczenie                                      |
|-------------|------------------------------------------------|
|             | Skanowanie wstępne.                            |
|             | Kopiowanie fotografii.                         |
|             | Kolorowy film negatywowy.                      |
|             | Kolorowy film pozytywowy.                      |
|             | Slajdy.                                        |
|             | Czarno-biały film negatywowy.                  |
|             | Przywracanie włączone.                         |
| <b>*</b> /2 | Przywracanie włączone dla danej<br>fotografii. |

# Ikony trybu konfiguracji/narzędzi

| Wyświetlacz       | Znaczenie                                                                                                    |                                                     |
|-------------------|----------------------------------------------------------------------------------------------------|-----------------------------------------------------|
| Check Ink Levels  | <b>Sprawdzenie poziomów tuszu.</b><br>Aby przejść do tego trybu, naciśnij przycisk                                         |                                                     |
| Clean Print Head  | <b>Czyszczenie głowicy drukującej.</b><br>Aby przejść do tego trybu, naciśnij przycisk <b>◊</b><br><b>Start</b> (Uruchom). |                                                     |
| Check Ink Nozzles | Sprawdzanie dysz tuszu.<br>Aby przejść do tego trybu, naciśnij przycisk ⊗<br>Start (Uruchom).                              |                                                     |
|                   | Printing                                                                                                    | Drukowanie wzoru testu<br>dysz.                     |
|                   | Wyrównywanie głowicy drukującej.<br>Aby przejść do tego trybu, naciśnij przycisk ⊗<br>Start (Uruchom).                     |                                                     |
| Aligh Fhint head  | Printing                                                                                                    | Drukowanie zestawu<br>wzorów wyrównania<br>głowicy. |
|                   |                                                                                                    | Ustawianie wyrównywania<br>głowicy.                 |
|                   | Wymiana pojemników.<br>Aby przejść do tego trybu, naciśnij przycisk<br>Start (Uruchom).                                    |                                                     |
|                   |                                                                                                    | Naciśnij przycisk                                   |

| Wyświetlacz  | Znaczenie                                                                           |                                                                               |  |
|--------------|-------------------------------------------------------------------------------------|-------------------------------------------------------------------------------|--|
|              |                                                                                     | Wymień pojemniki z<br>tuszem.                                                 |  |
|              | 3                                                                                   | Zamknij moduł skanera, a<br>następnie naciśnij przycisk<br>& Start (Uruchom). |  |
| Л            | Autokorekcja.                                                                       |                                                                               |  |
| Auto Correct | Aby przejść do tego trybu, naciśnij przycisk<br><b>Start</b> (Uruchom).             |                                                                               |  |
|              | OFF                                                                                 | Wyłączone                                                                     |  |
|              | P.I.M.                                                                              | Technologia Print Image<br>Matching                                           |  |
|              | PhotoEnhance                                                                        | Technologia PhotoEnhance                                                      |  |
|              | Exif                                                                                | Technologia Exif                                                              |  |
|              | Jakość kopii.<br>Aby przejść do tego trybu, naciśnij przycisk ⊗<br>Start (Uruchom). |                                                                               |  |
| Copy Quality |                                                                                     |                                                                               |  |
| oopy duality |                                                                                     | Normalna                                                                      |  |
|              |                                                                                     | Kopia robocza                                                                 |  |
|              |                                                                                     | Jakość fotograficzna                                                          |  |